# คู่มือการใช้งานเว็บไซต์กองทุนสมเด็จพระเทพฯ

# เนื้อหา

| การเข้าสู่ระบบ                                          |
|---------------------------------------------------------|
| การสลับเมนู                                             |
| สำหรับนิสิต 4                                           |
| สำหรับ Admin 5                                          |
| จัดการผู้ใช้                                            |
| แก้ไขข้อมูลหน่วยงาน                                     |
| การใส่รูปภาพ7                                           |
| การใส่ลิงก์หรือไฟล์                                     |
| การแก้ไขปฏิทิน                                          |
| สำหรับผู้ใช้งานระบบ และ Admin10                         |
| การเปลี่ยนรหัสผ่าน                                      |
| การเพิ่มข่าวประชาสัมพันธ์ทั่วไปและประกาศจัดตั้งกองทุน11 |
| การแก้ไขข่าวสาร                                         |
| ดูค่าใช้จ่าย                                            |
| คูข้อมูลนิสิต                                           |

## การเข้าสู่ระบบ

### คลิกที่ปุ่ม <mark>เข้าสู่ระบบ</mark> ที่เมนูด้านบน

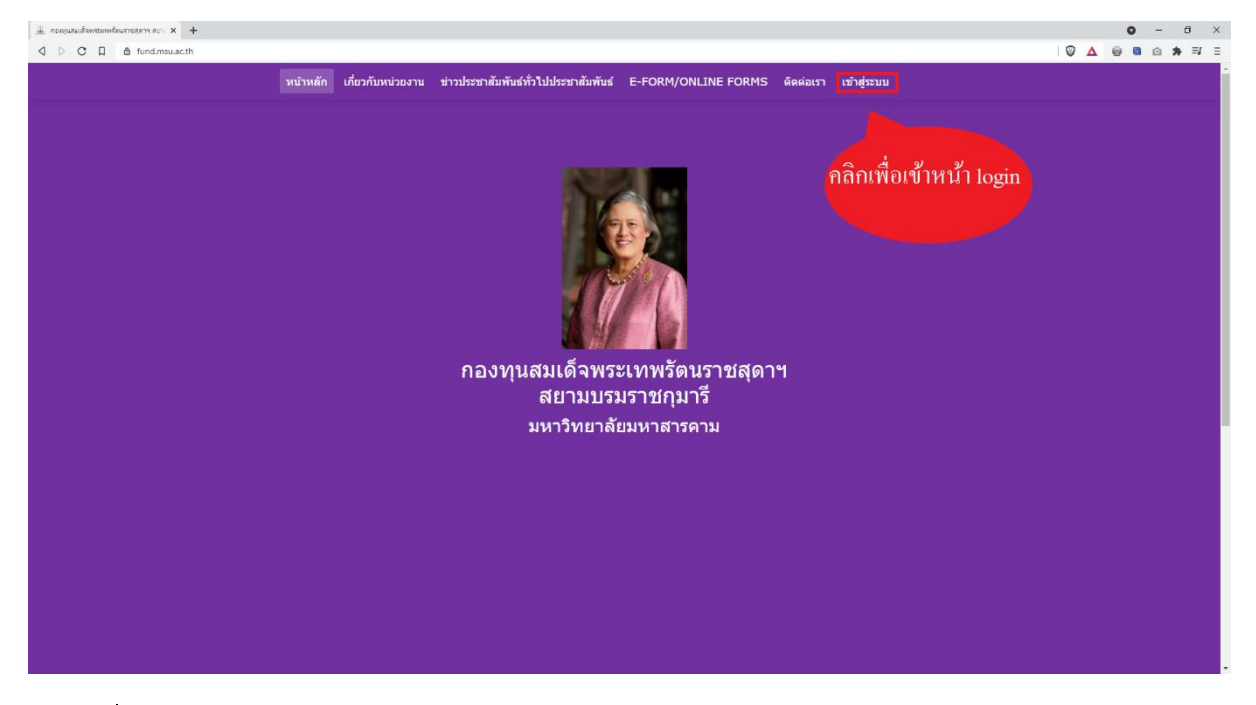

กรอก ชื่อผู้ใช้ (Username) และ รหัสผ่าน (Password) ให้ถูกต้อง

เจ้าหน้าที่ ผู้ที่จะเข้าสู่ระบบจะต้องถูกเพิ่มชื่อผู้ใช้และรหัสผ่านจากผู้ดูแลระบบ (Admin)

นิสิต เข้าสู่ระบบได้เฉพาะผู้ที่มีรายชื่ออยู่ในกองทุนมสเด็จพระเทพฯ โดยใช้ชื่อผู้ใช้และรหัสผ่าน เดียวกันกับระบบ req

| 🚇 เข้าสู่สะบบ | ×                          | +                        |               |               |                               |             | -   | σ | × |
|---------------|----------------------------|--------------------------|---------------|---------------|-------------------------------|-------------|-----|---|---|
|               | ▲ fund.msu.ac.             | .th/login                |               |               |                               | or @   '    | Δ 0 |   | Ξ |
|               | หน้าแรก                    | ข่าว 👻                   | ความเป็นมา    | พระราชประวัดิ | การถวายงานสมเด็จพระเทพฯ       | ເข້າສູ່ຈະນນ |     |   |   |
|               |                            |                          |               |               |                               |             |     |   |   |
|               |                            |                          |               |               | เข้าสู่ระบบ<br>ฐานข้อมูลนิสิต | ด           |     |   |   |
|               |                            |                          |               |               | @ ชื่อผู้ไป                   |             |     |   |   |
|               |                            |                          |               |               |                               |             |     |   |   |
|               |                            |                          |               |               |                               |             |     |   |   |
|               |                            |                          |               |               | เข้าสู่ระบบ                   |             |     |   |   |
|               |                            |                          |               |               |                               |             |     |   |   |
| มห<br>กอ      | เาวิทยาลัยม<br>เงประชาสัมเ | เหาสารคาม<br>พันธ์และกิจ | การด่างประเทศ |               |                               |             |     | 1 | ) |

## การสลับเมนู

กดที่ปุ่ม ลูกศรขึ้นลง ที่ด้านบน เพื่อสลับระหว่างเมนูหลังเข้าสู่ระบบ และ เมนูก่อนเข้าสู่ ระบบ

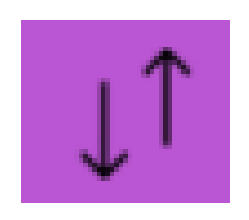

ภาพ ลูกศร ที่ต้องกดเพื่อสลับเมนู

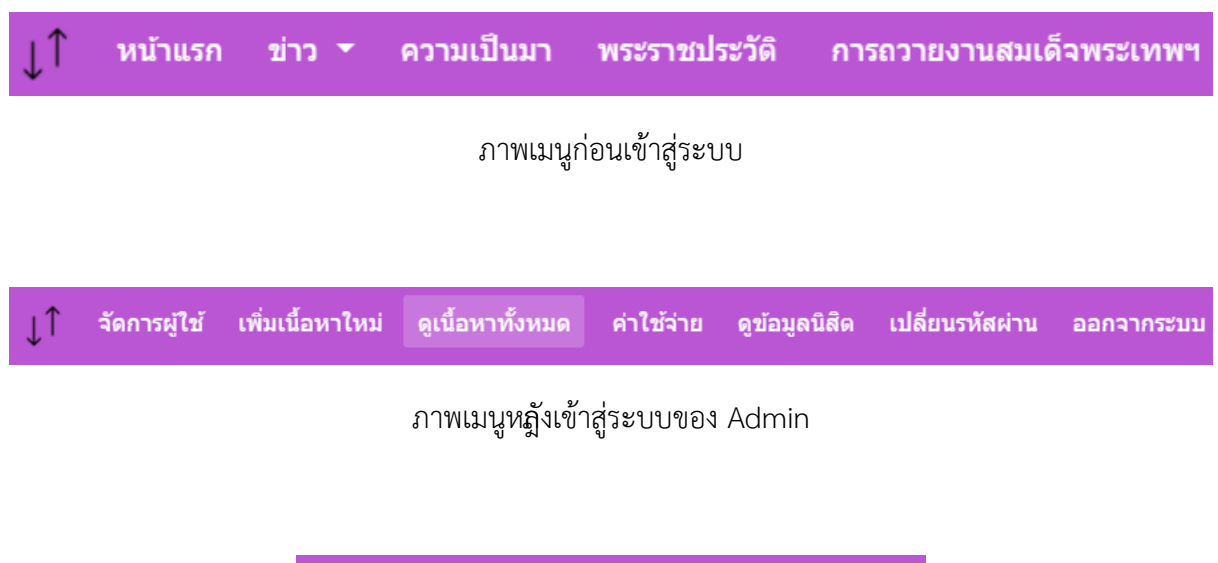

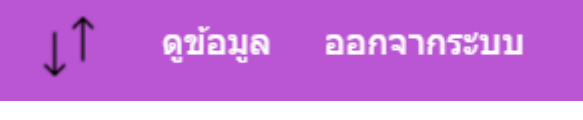

ภาพเมนูหฏังเข้าสู่ระบบของ นิสิต

## สำหรับนิสิต

นิสิตสามารถเข้าระบบด้วยชื่อผู้ใช้และรหัสผ่านของระบบ reg เพื่อไปบันทึกข้อมูลรางวัลที่ได้รับ และกิจกรรมได้

|      |            | รายการค่าใช้จ่าย | รางวัลที่ได้รับ กิจก | ารรม ผลการเรียน |       |
|------|------------|------------------|----------------------|-----------------|-------|
| เทอม | ปีการศึกษา | รางวัล           | าที่ได้รับ           | รายละเอียด      | แก้ไข |
| 1    | 2564       |                  |                      |                 | เพิ่ม |
|      |            |                  |                      |                 |       |

### คลิกที่รางวัลที่ได้รับ และบันทึกข้อมูล

|      | รายการค่าใช้จ่าย | รางวัลที่ได้รับ | กิจกรรม ผ | ลการเรียน  |       |
|------|------------------|-----------------|-----------|------------|-------|
| เทอม | ปีการศึกษา       |                 | กิจกรรม   | รายละเอียด | แก้ไข |
| 1    | 2564             |                 |           |            | เพิ่ม |

คลิกที่กิจกรรม และบันทึกข้อมูล

## สำหรับ Admin

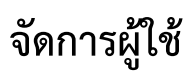

| ปไ่่จัดกา                                         | เพิ่มเนื้อหาใหม่ | ดูเนื้อหาทั้งหมด | ค่าใช้จ่าย                                      | ดูข้อมูลนิสิด                      | เปลี่ยนรหัสผ่าน                          | ออกจากระบบ    |                             |   |
|---------------------------------------------------|------------------|------------------|-------------------------------------------------|------------------------------------|------------------------------------------|---------------|-----------------------------|---|
|                                                   |                  |                  |                                                 |                                    |                                          |               |                             |   |
|                                                   |                  |                  |                                                 |                                    |                                          |               |                             |   |
|                                                   |                  |                  |                                                 |                                    |                                          |               |                             |   |
|                                                   |                  |                  | ລັດເ                                            | าระเป็ดเ้                          |                                          |               |                             |   |
|                                                   |                  |                  | A 1917                                          | пэмел                              |                                          |               |                             |   |
|                                                   |                  |                  |                                                 |                                    |                                          |               |                             |   |
|                                                   |                  |                  |                                                 |                                    |                                          |               |                             |   |
|                                                   |                  |                  |                                                 |                                    |                                          |               |                             |   |
|                                                   |                  |                  |                                                 |                                    |                                          |               |                             |   |
|                                                   |                  |                  |                                                 |                                    |                                          |               |                             |   |
|                                                   |                  |                  |                                                 |                                    |                                          |               |                             |   |
| สื่อผู้ใช่                                        |                  |                  | รหัสผ่าน                                        |                                    |                                          |               | สถานะ                       |   |
| <mark>ชื่อผู้ไข้</mark><br>subadmin               |                  |                  | รนัสผ่าน<br>(f6621d43                           | 72d9496ccb5c37d                    | b550f2d9e1fc35dae                        |               | <mark>สถานะ</mark><br>Admin | · |
| <mark>นี้อะรู้ใน้</mark><br>รปองdmin<br>(thanadol |                  |                  | <mark>รหัสผ่าน</mark><br>(f6621d43<br>(35a6a3a9 | 72d9496ccb5c37d<br>515788df4562dd4 | 15550f2d9e1fc35dae<br>46864D5f7845265b26 | 55636d04f2312 | สถานะ<br>Admin<br>Admin     | • |

คลิกที่ <mark>จัดการผู้ใช้</mark> ที่ด้านบนเพื่อเข้าถึงหน้านี้ โดยจะเห็นหน้านี<mark>้เฉพาะสิทธิ์</mark> Admin

เป็นเมนูสำหรับ เพิ่ม ลบ แก้ไข ชื่อผู้ใช้ รหัสผ่าน และ สิทธิ์ ในการใช้งานระบบ

โดย Admin จะเข้าถึงเมนูได้ทุกหน้า

User จะไม่สามารถเข้าหน้าจัดการผู้ใช้ได้

Admin จะสามารถ เพิ่มผู้ใช้ใหม่ ได้โดยการกดปุ่ม เพิ่ม ด้านล่าง แต่จะต้องกรอก ชื่อผู้ใช้ และ รหัสผ่าน ด้านบนให้ครบถ้วนก่อน มิฉะนั้นจะทำการลบบรรทัดนั้นออก

การแก้ไขชื่อผู้ใช้และรหัสผ่านจะ บันทึกอัตโนมัติ เมื่อมีการเปลี่ยนแปลงข้อมูลและคลิกที่นอกช่องที่ เปลี่ยนแปลง

## แก้ไขข้อมูลหน่วยงาน

|         | $\downarrow\uparrow$ | จัดการผู้ใช้           | เพิ่ม      | เ∕แก้ไขข่าวประข     | ภสัมพันธ์    | แก้ไขข้อมูล | ลหบ่วยงาน   | ດູນ້ວນູລນິສີ | ล เปลี       | ลี่ยบรหัสผ่าบ | ออกจากระบบ |  |
|---------|----------------------|------------------------|------------|---------------------|--------------|-------------|-------------|--------------|--------------|---------------|------------|--|
|         |                      |                        |            |                     |              |             |             |              |              |               |            |  |
|         |                      |                        |            |                     |              |             |             |              |              |               |            |  |
|         |                      |                        |            |                     |              |             |             |              |              |               |            |  |
|         |                      |                        |            |                     |              | പറ്ീം       | າໂລາເລ      |              | 291          |               |            |  |
|         |                      |                        |            |                     |              | 6671 6223   | บยมูด       | ทนายง        | пи           |               |            |  |
|         |                      |                        |            |                     |              |             |             |              |              |               |            |  |
|         |                      |                        |            |                     |              |             |             |              |              |               |            |  |
|         |                      |                        |            |                     |              |             |             |              |              |               |            |  |
|         |                      |                        |            |                     |              |             |             |              |              |               |            |  |
|         |                      |                        |            |                     |              |             | ประวัติความ | ປັນນວ        |              |               |            |  |
| n       | ม่อส่                | ວັພງໂຄະວາ              | ~          |                     |              |             |             |              |              |               |            |  |
| · · · · | 1116111              | ยพเทลา<br>ด้วอย่างไฟล์ | <b>D</b> I |                     |              | url,        | /source     |              |              |               | คัดตอก     |  |
|         |                      |                        |            |                     |              |             |             |              |              |               |            |  |
|         | ÷ ة                  | Paragrap               | ph         | ~ <b>B</b> <i>I</i> | <u>×</u> × = |             | ≡ ∷ ~       | i≣ ∨ ⊒ i     | ≡ <i>I</i> s | 8 🖬           |            |  |
|         |                      |                        |            |                     |              |             |             |              |              |               |            |  |

## เป็นหน้าที่ไข้แก้ไขข้อมูลในหน้าที่เลือกด้านบน โดยจะสามารถแก้ไขหน้า

| เกี่ยวกัเ | <b>ม</b> หน่วยงาน            | E- <b>form</b> | n/online form          |
|-----------|------------------------------|----------------|------------------------|
|           | ประวัติความเป็นมา            |                | ใบสำคัญรับเงิน         |
|           | พระราชทานชื่อกองทุน          |                | วีซ่า                  |
|           | วัตถุประสงค์                 | อื่นๆ          |                        |
|           | โครงสร้างกรรมการบริหาร       |                | ข้อมูลพื้นฐานและปฏิทิน |
|           | รายละเอียดของกองทุนพระราชทาน |                |                        |
|           | บุคลากรภายในหน่วยงาน         |                |                        |
| ข่าวประ   | ะชาสัมพันธ์                  |                |                        |
|           | ระเบียบ                      |                |                        |
|           | ประกาศกองทุน                 |                |                        |
|           | คำสั่ง                       |                |                        |

### การใส่รูปภาพ

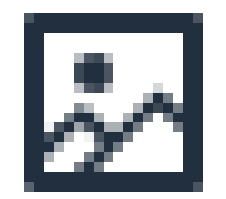

#### คลิกที่ไอค่อนด้านบน จะปรากฏหน้าต่าง

| resources/about,      | /background/cnn2.png |  |
|-----------------------|----------------------|--|
| Alternative descripti | on                   |  |
| Width                 | Height               |  |
| 1656                  | 912                  |  |

ช่อง Source ให้ใส่ url รูปภาพ ที่ต้องการโดยจะสามารถใช้ URL ภายนอกได้หรือกดเพิ่มไฟล์

| ไฟล์ที่อัพโหลด<br><sub>ตัวอย่างไฟล์</sub>                                                                                                    |                                     | url/source | คัดลอก |
|----------------------------------------------------------------------------------------------------|-------------------------------------|------------|--------|
| free and the second second sec | resources/about/background/cnn2.png |            | ů      |
|                                                                                                    |                                     | เพิ่มไฟล์  |        |

เพื่ออัพโหลดไฟล์ในเครื่องและนำ URL ที่ได้มากรอกในช่อง source

ช่อง Alternative description ใส่คำอธิบายรูปภาพ

ช่อง Width และ Height สำหรับกำหนดขนาดภาพ

### การใส่ลิงค์หรือไฟล์

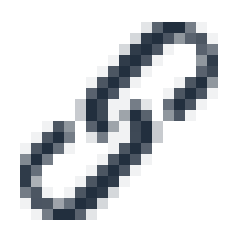

คลิกที่ไอค่อนด้านบน จะปรากฏหน้าต่าง

| Insert/Edit Link                    |                  | ×    |
|-------------------------------------|------------------|------|
| URL                                 |                  |      |
| resources/about/background/cnn2.png |                  |      |
| Text to display                     |                  |      |
| ทดสอบลิ้งค์รูปภาพ                   |                  |      |
| Title                               |                  |      |
| ทดสอบข้อความเมื่อชี้                |                  |      |
| Open link in                        |                  |      |
| Current window                      |                  | ~    |
|                                     |                  |      |
|                                     | Cancel           | Save |
| ทดสอบลิ้งค์รูปภาพ                   |                  |      |
|                                     | บข้อความเมื่อชื่ |      |

URL ให้กรอก URL ที่ได้จากการอัพโหลดไฟล์ด้านบน หรือ URL ที่ต้องการให้ผู้กด กดแล้วจะย้ายไปที่ หน้านั้น

Text to display กรอกข้อความที่ต้องการให้ปรากฏแทน URL

Title ข้แความที่จะปรากฏเมื่อนำเม้าส์ไปชี้

Open link in... เลือกว่าจะให้เปิดลิงค์แทนหน้าเดิม หรือ เปิดใน tab ใหม่

#### การแก้ไขปฏิทิน

| ข้อมูลพื้นฐานและปฏิทิน 🔻                                                                                                    |   |
|----------------------------------------------------------------------------------------------------|---|
| ชื่อหน่วยงาน                                                                                                    |   |
| กองประชาสัมพันธ์และกิจการต่างประเทศ                                                                                                    |   |
| ที่อยู                                                                                                    |   |
| สำนักงานอธิการบดี มหาวิทยาลัยมหาสารคาม                                                                                                  |   |
| มหาวิทยาลัยมหาสารคาม ด.ขามเรียง อ. กันทรวิชัย จ.มหาสารคาม 44150                                                                         |   |
| E-mail                                                                                                    |   |
| info.msuthailand@gmail.com                                                                                                    |   |
| โทรศัพท์                                                                                                    |   |
| 0-4375-4315 ภายใน 1233,1234                                                                                                    |   |
| โทรสาร                                                                                                    |   |
| 0-4375-4315 ภายใน 1233,1234                                                                                                    |   |
| Facebook                                                                                                    |   |
| www.facebook.com/กองทุนสมเด็จพระเทพรัดนราชสุดาฯ-สยามบรมราชกุมารี-มหาวิทยาลัยมาหาสารคาม-113588648672264/                                 |   |
| Line                                                                                                    |   |
| www.facebook.com/กองทุนสมเด็จพระเทพรัตนราชสุดาฯ-สยามบรมราชกุมารี-มหาวิทยาลัยมาหาสารคาม-113588648672264/                                 |   |
| ปฏิทิน (code จาก https://calendar.google.com/calendar/u/3/embedhelper)                                                                  |   |
| <iframe src="https://calendar.google.com/calendar/embed?</td> <td>Â</td>                                                                | Â |
| height=600&wkst=1&bgcolor=%23ffffff&ctz=Asia%2FBangkok&src=dGhhbmFkb2wuc2luQG1zdS5hYy50aA&src=bXN1LmFjLnRoX3Vla3NpMWkxNThkZmJvYmRoMzRtO | - |
| บันทึก                                                                                                    |   |

#### https://calendar.google.com/calendar/u/3/embedhelper

#### คลิกที่ลิงค์ด้านบนเพื่อเปิด google calendar เข้าสู่ระบบที่ได้บันทึกปฏิทินแล้วแก้ไขตามที่ต้องการ

#### ແລ້ວนຳ Embed code

Embed code

<iframe src="https://calendar.google.com/calendar/embed?height=600&amp;wkst=1&amp;bgcolor=%23fffff&amp;ctz=Asia%2

Copy and paste the HTML above to include this calendar on your webpage.

#### มาใส่ในช่อง

ปฏิทิน (code จาก https://calendar.google.com/calendar/u/3/embedhelper

<iframe src="https://calendar.google.com/calendar/embed?

height=600&wkst=1&bgcolor=%23ffffff&ctz=Asia%2FBangkok&src=dGhhbmFkb2wuc2luQG1zdS5hYy50aA&src=bXN1LmFjLnRoX3Vla3NpMWkxNThkZmJvYmRoMzRtO

## สำหรับผู้ใช้งานระบบ และ Admin

## การเปลี่ยนรหัสผ่าน

| ู่↓ๅิ จัดการผู้ไข่ เพี่มเนื่อหาไหม่ ดูเนื้อหาทั้งหมด ค่าไข้จ่าย ดูข้อมูดบิดิต เปลี่ยนรทัดผ่าน ออกจากรรบบ |
|----------------------------------------------------------------------------------------------------|
|                                                                                                    |
|                                                                                                    |
|                                                                                                    |
| เปลี่ยบรหัสผ่าน                                                                                          |
|                                                                                                    |
|                                                                                                    |
|                                                                                                    |
|                                                                                                    |
|                                                                                                    |
|                                                                                                    |
| ชื่อผู้ใช้                                                                                               |
| 1                                                                                                    |
| รษัสสานใหม่<br>รษัสสานใหม่                                                                               |
| รพัฒนามาไหม่(ซึ่นขึ้น)<br>(าทัณาการัณย์ (คิมโน)                                                          |
|                                                                                                    |
| <u>Contry with</u>                                                                                       |

คลิกที่ เปลี่ยนรหัสผ่าน ที่ด้านบนเพื่อเข้าถึงหน้านี้

ใส่รหัสผ่านในช่องว่างให้ ตรงกัน และ กดเปลี่ยนรหัสผ่าน

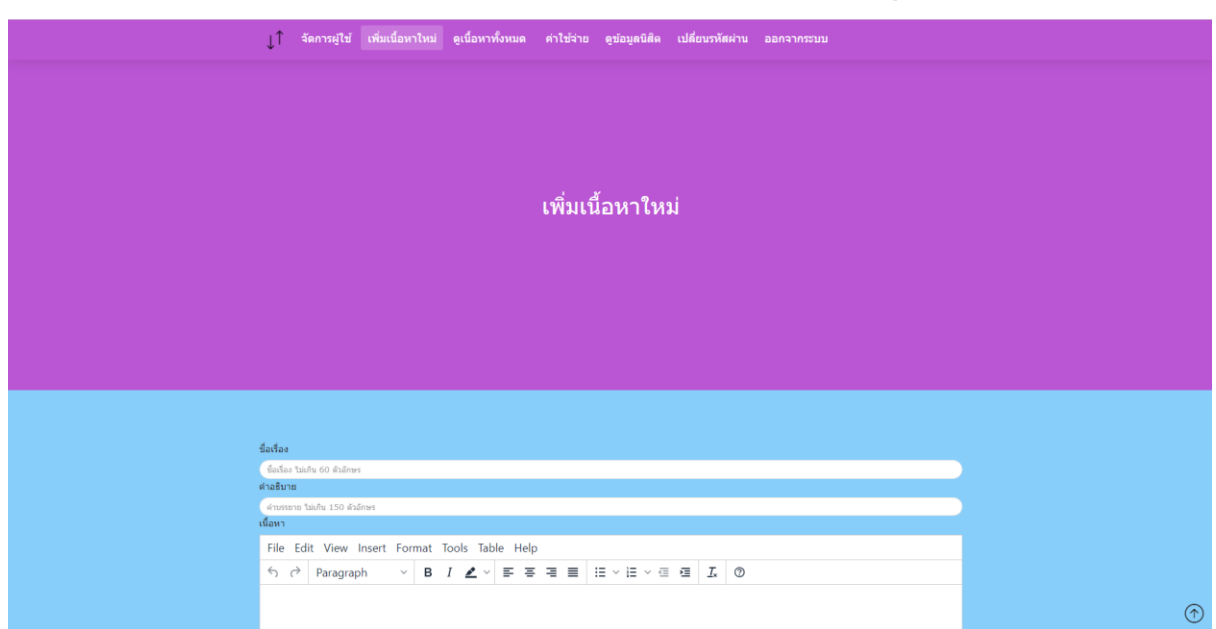

## การเพิ่มข่าวประชาสัมพันธ์ทั่วไปและประกาศจัดตั้งกองทุน

### คลิกที่ เพิ่มเนื้อหาใหม่ ที่ด้านบนเพื่อเข้าถึงหน้านี้

#### กรอกข้อมูลให้<mark>ครบถ้่วน</mark>

วันเวลาที่เริ่มแสดง วว/ดด/ปปปป --:--

การกรอก วันเวลาที่เริ่มแสดง ให้คลิกที่รูปปฏิทินทางด้านขวา เพื่อเปิดปฏิทินและเลือกวันเวลาที่ ต้องการให้เริ่มแสดงในเว็บไซต์

| ไฟล์รอการอัพโหลด (จะถูกลบหากไม่อัพโหลด 24 ชั่วโมง)    |         |             |    |  |  |  |  |  |
|-------------------------------------------------------|---------|-------------|----|--|--|--|--|--|
| ไฟล์                                                  | ความลับ | ลบอัดโนมัติ | ลบ |  |  |  |  |  |
| เพิ่มไฟล์<br>ถึง้านารที่เป็นการมรับ 🗖                 |         |             |    |  |  |  |  |  |
| มขอมูลที่เบนต์ ภีมลบ 🗖<br>เลือกไฟล์ ไม่ได้เลือกไฟล์ใด |         |             |    |  |  |  |  |  |

การอัพโหลดไฟล์จะสามารถ อัพโหลดได้เฉพาะไฟล์ .doc, .docx, .pdf, .ppt, .pptx, .xls, .xlsx, .csv, .xlw, .txt, .zip, .rar ที่ขนาดไม่เกิด 2MB และชื่อไฟล์ไม่ซ้ำกัน เท่านั้น

มีข้อมูลที่เป็นความลับ 🗌

การติ๊กที่ช่องนี้ จะทำข้อมูลที่อยู่ในไฟล์ไม่ปรากฏในการค้นหาใน google

| รูปภาพรอการอัพโหลด (จะถูกลบเ  | หากไม่อัพโหลด 24 ชั่วโมง) |             |             |    |
|-------------------------------|---------------------------|-------------|-------------|----|
| รูป                           | ชื่อรูป                   | คำอธิบายรูป | ลบอัตโนมัติ | ลบ |
| เพิ่มรูปภาพ                   |                           |             |             |    |
| (เลือกไฟล์) ไม่ได้เลือกไฟล์ใด |                           |             |             |    |
| ต่าอธิบายรูปภาพ               |                           |             |             |    |
|                               |                           |             |             |    |

การอัพโหลดรูปภาพจะต้องกรอกคำบรรยายรูปภาพก่อนสามารถ อัพโหลดได้เฉพารูปภาพ .jpef, .jpg, .png, .gif, .apng, .avif, .svg, .webp ที่ขนาดไม่เกิด 2MB และชื่อรูปภาพ ไม่ซ้ำกัน เท่านั้น

| เลือกประเภท             |   |
|-------------------------|---|
| ข่าวประชาสัมพันธ์ทั่วไป | * |
|                         |   |
| ข่าวประชาสัมพันธ์ทั่วไป |   |
| ประกาศจัดตั้งกองทุน     |   |

### เลือกว่าจะให้ข่าวสารเป็นข่าวประชาสัมพันธ์ หรือ ประกาศจัดตั้งกองทุน

| วันเวลาที่เลิกแสดง(slideshow จะแสดงในวันเวลาที่กำหนด) |  |
|-------------------------------------------------------|--|
| วว/ดด/ปปปป:                                           |  |

การกรอกวันที่เลิกแสดงจะเป็นการเพิ่มข่าวสารใน slideshow โดยจะปรากฏเป็นรูปที่อยู่บนสุด ของรูปภาพที่อัพโหลด

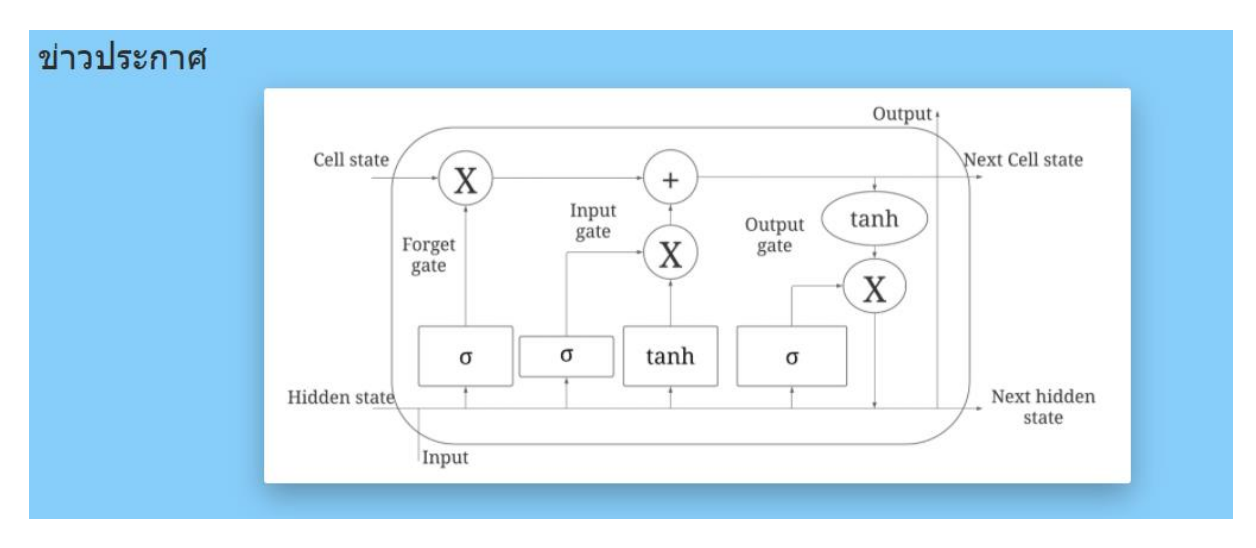

ตัวอย่าง slideshow

## การแก้ไขข่าวสาร

### มี 2 วิธี

**1.**เลือกรายการที่ต้องการแก้ไขในหน้า <mark>ดูเนื้อหาทั้งหมด</mark> เพื่อเข้าหน้าแก้ไข

| ↓↑      | จัดการผู้ใช้      | เพิ่มเนื้อหาใหม่ | ดูเนื้อหาทั้งหมด | ด่าใช้จ่าย | ดูข้อมูลนิสิต | เปลี่ยนรหัสผ่าน | ออกจากระบบ             |                        |  |  |
|---------|-------------------|------------------|------------------|------------|---------------|-----------------|------------------------|------------------------|--|--|
|         |                   |                  |                  |            |               |                 |                        |                        |  |  |
|         |                   |                  |                  |            |               |                 |                        |                        |  |  |
|         |                   |                  |                  | ดูเนื้อห   | าาทั้งหม      | ด               |                        |                        |  |  |
|         |                   |                  |                  |            |               |                 |                        |                        |  |  |
|         |                   |                  |                  |            |               |                 |                        |                        |  |  |
|         |                   |                  |                  |            |               |                 |                        |                        |  |  |
| แสดง    | 10 👻 ແຄວ          |                  |                  |            |               |                 | ต้นหา:                 |                        |  |  |
| ջվվ     | n                 | ^ ชื่อเรื่อง     | <b>,</b>         | ศาอธิบาย   |               | ¢               | วันเวลาที่เริ่มแสดง 🔅  | วันเวลาที่เลิกแสดง 🕴   |  |  |
|         |                   | 1                |                  | 2          |               |                 | 2021-04-29<br>15:15:00 | 2021-05-01<br>15:15:00 |  |  |
|         |                   |                  |                  |            |               |                 |                        |                        |  |  |
| กำลังแส | ดง 1 ถึง 1 จากที่ | อหมด 1 แถว       |                  | 1          |               | หน้าแรก ก่อ     | อนหน้า 1 ถั            | ดไป หน้าสุดท้าย        |  |  |

2.กด แก้ไขหน้านี้ จากด้านซ้ายของหน้าที่ต้องการแก้ไข

|                        | ม่↑ หน้าแรก ข่าว + ความเป็นมา พระราชประวัติ การถวายงานสมเด็จพระเทพฯ                               |
|------------------------|---------------------------------------------------------------------------------------------------|
|                        | ן<br>2<br>אנוע איז איז איז איז איז איז איז איז איז איז                                            |
| แกไซเนื่อหา<br>หน่านี้ |                                                                                                   |
|                        | Cell state $X$ $Input gate X$ $Output tanh gate X$ $utput tanh tanh tanh tanh tanh tanh tanh tan$ |

## ดูค่าใช้จ่าย

| ่ปุ↑ จัดการผู้ไข้ | เพิ่มเนื้อหาใหม่ ดูเนื้อหาทั้งหมด | ค่าใช้จ่าย ดูข้อมูลนิสิด เปลี่ยนรหัสผ่าน | ออกจากระบบ    |              |
|-------------------|-----------------------------------|------------------------------------------|---------------|--------------|
|                   |                                   |                                          |               |              |
|                   |                                   |                                          |               |              |
|                   |                                   |                                          |               |              |
|                   | താ                                | รางแสดงค่าใช้ว่าย                        |               |              |
|                   |                                   |                                          |               |              |
|                   |                                   |                                          |               |              |
|                   |                                   |                                          |               |              |
|                   |                                   |                                          |               |              |
|                   |                                   |                                          |               |              |
|                   |                                   |                                          |               |              |
| แสดง 10 👻 แกว     |                                   |                                          | ต้นหา:        |              |
| รพัสนิสิต         | * eus ÷                           | ด่าธรรมเนียม                             | ด้าหน่วยกิด 💠 |              |
|                   | คณะการบัญชีและการจัดการ           | 10000                                    | 12000         |              |
|                   | คณะสาธารณสุบศาสตร์                | 0                                        | 0             |              |
|                   | คณะวิทยาศาสตร์                    | 0                                        | 0             |              |
|                   | ดถะการบัญชีและการจัดการ           | 32500                                    | 46700         |              |
|                   | ดณะการท่องเที่ยวและการ<br>โรงแรง  | 24000                                    | 33600         | $(\uparrow)$ |

คลิกที่ <mark>ค่าใช้จ่าย</mark> ที่ด้านบนเพื่อเข้าถึงหน้านี้

โดยจะสามารถดู<mark>ค่าใช้จ่ายรวมของนิสิต</mark>แต่ละคนได้ และสามารถ<mark>คลิกที่บรรทัดของนิสิตคนนั้นเพื่อ</mark> ดูข้อมูลของนิสิตได้

## ดูข้อมูลนิสิต

|               | ¢              | จัดการผู้ใช้ เพิ่มเนื้ | ้อหาใหม่ ดูเนื้อหาทั้งหมด | ค่าใช้จ่าย | ງ <del>ດູ</del> ນ້ວນູ <del>ຄ</del> นິสึด | เปลี่ยนรหัสผ่าน | ออกจากระบบ |                  |       |
|---------------|----------------|------------------------|---------------------------|------------|------------------------------------------|-----------------|------------|------------------|-------|
|               |                |                        |                           |            |                                          |                 |            |                  |       |
|               |                |                        |                           |            |                                          |                 |            |                  |       |
|               |                |                        |                           |            |                                          |                 |            |                  |       |
|               |                |                        |                           | ข้อ        | <b>ເ</b> ນລູນີສີຫ                        |                 |            |                  |       |
|               |                |                        |                           |            |                                          |                 |            |                  |       |
|               |                |                        |                           |            |                                          |                 |            |                  |       |
|               |                |                        |                           |            |                                          |                 |            |                  |       |
|               |                |                        |                           |            |                                          |                 |            |                  |       |
|               |                |                        |                           |            |                                          |                 |            |                  |       |
|               |                |                        |                           |            |                                          |                 |            |                  |       |
| แสดง 10 👻 แถว |                |                        |                           |            |                                          |                 |            | ดันหา:           |       |
| รนัสนิสิต     | * ชื่อ-นามสกุล |                        | ≑ ประเทศ                  | ф р        | ณะที่กำลังศึกษา                          |                 | φ          | วันที่เข้าศึกมา  | GPA 🔶 |
|               |                |                        | ไทย                       | 90         | เะการบัญชีและการจัด                      | การ             |            | 05 มิถุนายน 2549 | 2.28  |
|               |                |                        | ไทย                       | ទព         | เะสาธารณสุขศาสตร์                        |                 |            | 04 มีถุนายน 2550 | 3.03  |
|               |                |                        | ไทย                       | ទន         | เะวิทยาศาสตร์                            |                 |            | 02 มิฤนายน 2551  | 2.27  |
|               |                |                        | ไทย                       | 98         | เะการบัญชีและการจัด                      | การ             |            | 02 มีคุมายน 2551 | 2.61  |
|               |                |                        | กัมพูชา                   | 90         | เะการท่องเที่ยวและกา                     | ารโรงแรม        |            | 02 มีคุมายน 2551 | 2.94  |
|               |                |                        | กัมพูชา                   | 90         | เะการท่องเพี่ยวและกา                     | ารโรงแรม        |            | 02 มิถุนายน 2551 | 3.18  |

คลิกที่ <mark>ดูข้อมูลนิสิต</mark> ที่ด้านบนเพื่อเข้าถึงหน้านี้

โดยจะสามารถดูข้อมูลเบื้องต้นของนิสิตได้ในหน้านี้ และสามารถคลิกบรรทัดของนิสิตแต่ละคนเพื่อ เข้าไปดูข้อมูลเพิ่มเติม